## OmegaOne Get Access | ≔∅≕OmegaOne

1. To gain access to OmegaOne for the first time, you can either go through the OmegaOne User Account email or select 'Get Access' at the top of Omegafi.com.

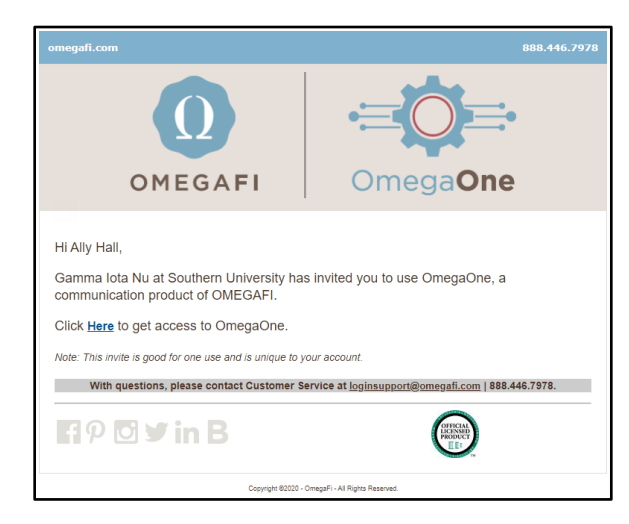

OR

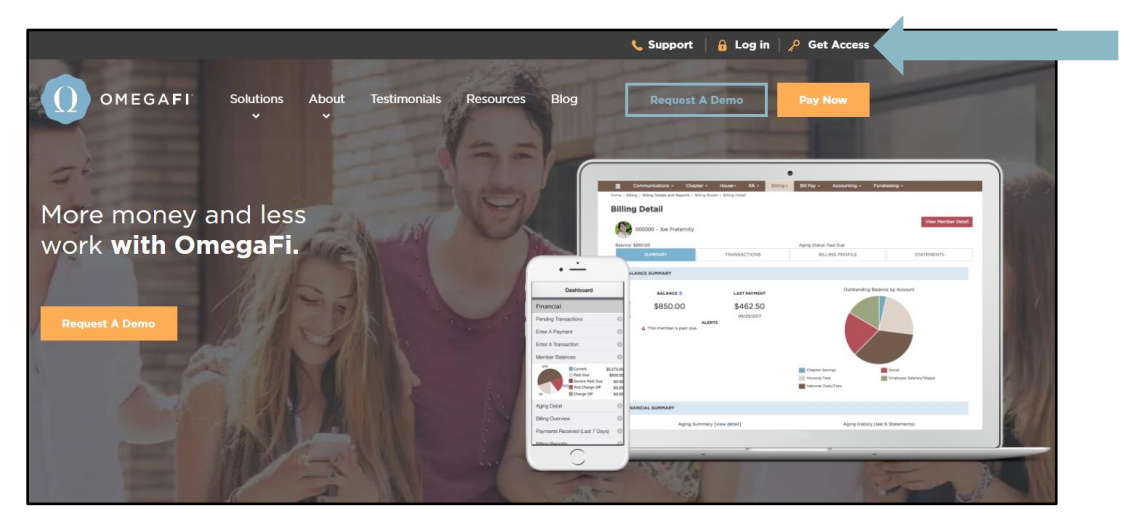

2. Select OmegaOne from the application options.

| Choose Your Application                                                                                                    |                                                                                                    |  |
|----------------------------------------------------------------------------------------------------|----------------------------------------------------------------------------------------------------|--|
| myOmegaFi<br>So members can do more.                                                                                                    | Omega <b>One</b>                                                                                                    |  |
| yOmegaFi is a financial management application that enables you to<br>asily pay your dues, rent, meals and fees. Features include:<br>• View your account history and previous statements<br>• Day were chapter balance | OmegaOne is an all-in-one chapter communication application that<br>makes it easy to manage chapter operations, events, attendance and<br>more. Features include:        |  |
| View upcoming scheduled charges Ability to message your chapter officers or OmegaFi for customer support                                                                                                    | rease text and vertical Calendar and event management Study hours tracking Ability to share pictures, videos, & other files Emergency check: in canability and much more |  |

For more information or with questions, contact: Our customer service team at customerservice@omegafi.com for assistance. Our office hours are M-F from 8:30am - 5:00pm EST.

## OmegaOne Get Access | ≔◯⇒OmegaOne

3. Select your organization from the drop-down menu. If your organization is not found. Select 'continue' below the drop-down menu.

| Choose Your Organization                                                                 |
|------------------------------------------------------------------------------------------|
|                                                                                          |
| Select your organization from the drop down list to gain access to your OmegaOne account |
| Search for your organization 🔻                                                           |
| If your organization is not found, continue.                                             |
|                                                                                          |
|                                                                                          |
| Omega <b>One</b>                                                                         |

4. Complete the fields on the form to look up your account. National will pre-fill based on your selection from step 3. You will enter your last name and your primary email address.

|            | Back to organization list |
|------------|---------------------------|
| National   | Lambda Chi Alpha          |
| Last Name* |                           |
| Email*     |                           |
| Phone      |                           |
|            | Submit                    |
|            | Omega <b>One</b>          |

5. After OmegaOne has found your account, you will receive this message redirecting you to the registration page. \**No action is required until you see the form in step* 6\*.

| We found you, Ally!                                         |
|-------------------------------------------------------------|
|                                                             |
| Stand by while we take you to the OmegaFi registration page |
|                                                             |
| Click here if this page does not redirect.                  |
|                                                             |

For more information or with questions, contact: Our customer service team at customerservice@omegafi.com for assistance. Our office hours are M-F from 8:30am – 5:00pm EST.

OmegaOne Get Access | ≔∅≕OmegaOne

6. Complete all fields on the Enroll Now registration form. This will create your OmegaFi login credentials. Select 'sign up' at the bottom to submit the form.

|   |                                          | Ω                                                                                    |
|---|------------------------------------------|--------------------------------------------------------------------------------------|
|   |                                          | OMEGAFI                                                                              |
|   | ENR                                      | OLL NOW!                                                                             |
| F | Please create your Omegal<br>password ac | Fi login using a valid e-mail address and set a<br>cording to the guidelines listed. |
|   | Email                                    |                                                                                      |
|   | customerservice@ome                      | gafi.com                                                                             |
|   | Free land free direction                 | <b>u</b>                                                                             |
|   | Email confirmation                       | unafi com                                                                            |
|   | customerservice@one                      | gancom                                                                               |
|   | Password                                 |                                                                                      |
|   | •••••                                    |                                                                                      |
|   | Password must be 8-32 characters and     | include: 1 uppercase, 1 lowercase, 1 digit and no spaces.                            |
|   | Password confirmation                    |                                                                                      |
|   | ******                                   |                                                                                      |
|   | First name                               | Last name                                                                            |
|   | Omega                                    | One                                                                                  |
|   | Phone number                             |                                                                                      |
|   | (800) 276-6342                           |                                                                                      |
|   | Add your mobile number to include it in  | your password reset options                                                          |
|   |                                          | Olean ur                                                                             |
|   |                                          | Sign up                                                                              |

If you already have an OmegaFi login (such as for ExclusivelyXi or OmegaRecruit), you will be brought to a login page instead of the Enroll Now form. If this is the case, please sign in using your OmegaFi login credentials on the OmegaFi tab of the login page. This will link your OmegaOne account to your other OmegaFi accounts.

| Ω                      |
|------------------------|
| OMEGAFI                |
| OmegaFi Third Party    |
| email                  |
| password               |
| Forgot password? Login |
|                        |

## OmegaOne Get Access | ≔∅≕OmegaOne

7. After you have either registered or signed in, you will be automatically logged into OmegaOne. There will be a pop-up to update your information. Please update all your information and click 'submit'.

| On                                                     | lega <b>une</b>                   |
|--------------------------------------------------------|-----------------------------------|
|                                                        | Uh oh!                            |
| Please update your informat                            | tion and we will send you on your |
| way:<br>— Initiation Semester                          | Initiation Year                   |
| Fall                                                   | 2012                              |
| Permanent Address<br>Address Line 1<br>1300 6th Avenue | Address Line 2                    |
| Country State<br>United State: T Geo                   | rgia V Columbus                   |
| Zip Code<br>31901                                      |                                   |
|                                                        |                                   |
|                                                        |                                   |

8. You will also need to accept the Terms of Service. Please use the link to review the terms and then accept them as soon as possible. Once you have accepted these terms, you can begin receiving communication sent through OmegaOne.

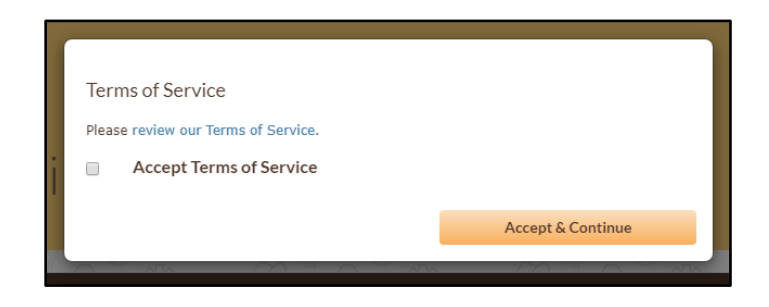